## Como alterar a senha do MeuIFMG, IdIFMG, Moodle, Office365, etc.

**1** - Acesse o endereço: <u>https://meu.ifmg.edu.br/Corpore.Net/Login.aspx?autoload=false</u> Conforme imagem abaixo, digite o usuário e senha e clique no botão "**Acessar**".

| Seja bem vindo ao meulFMG, para acessar as informações acadêmicas faça o login abaixo. |                                                                                                    |
|----------------------------------------------------------------------------------------|----------------------------------------------------------------------------------------------------|
|                                                                                        | INFORMAÇÕES                                                                                                    |
| Faça o login                                                                           | Atenção: Navegadores homologados: Mozilla Firefox e<br>Internet Explorer<br>Para acessar o MeulEMG utilize as credenciais informadas                                                            |
| Usuário ou Email RA                                                                    | abaixo:<br>Aluno:                                                                                                    |
| Senha digite a senha                                                                   | <ul> <li>Login: RA (Registro Acadêmico do Aluno) ou e-mail.</li> <li>Senha: Senha enviada para o e-mail do aluno.</li> </ul>                                                                    |
| Esqueceu sua senha? Acessar                                                            | Servidor:                                                                                                    |
| clique em Acessar                                                                      | <ul> <li>Usuário: Usuário ou e-mail do servidor</li> <li>Senha: Senha enviada para o e-mail do servidor.</li> </ul>                                                                             |
| INSTITUTO FEDERAL<br>MINAS GERAIS                                                      | Obs: Caso você não possua as credenciais de acesso ou não<br>recebeu o e-mail, entre em contato com a secretaria<br>acadêmica do seu campus e solicite usuário e senha de<br>acesso ao MeuIFMG. |
|                                                                                        |                                                                                                    |

2 - Clique em "Ambiente" e em seguida clique em "Alterar senha", conforme imagem abaixo.

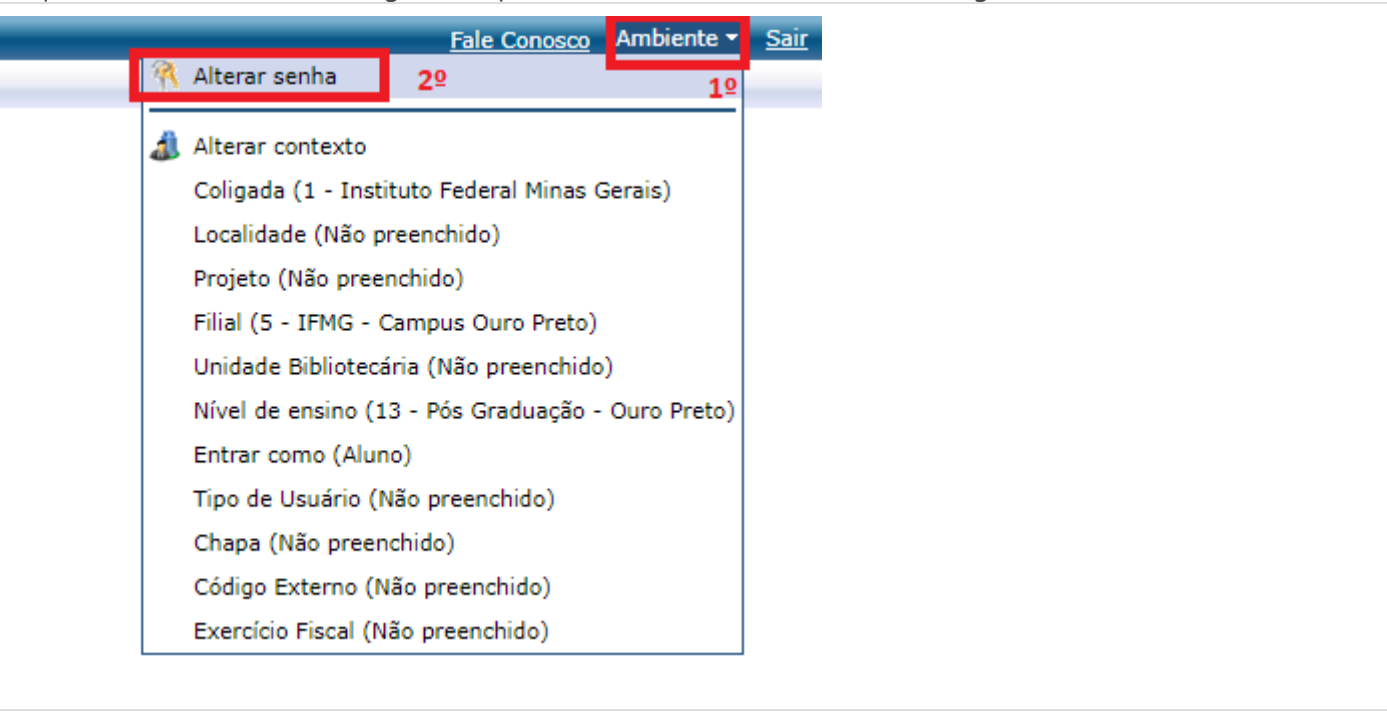

3 - Preencha os campos Senha Atual, Nova Senha e Confirmar Nova Senha, em seguida, clique no botão "Concluir".
 OBSERVAÇÃO:

- A nova senha deverá conter no mínimo 8 caracteres sendo letras, números e pelo uma das letras deverá ser maiúscula. Por exemplo, tatu47Bola.
- Ela não poderá conter partes de seu nome e nem data de nascimento ou números de documentos.

| 🕙 RM Portal - Google Chrome                                 | - |                      | × |  |
|-------------------------------------------------------------|---|----------------------|---|--|
| meu.ifmg.edu.br/Corpore.Net/SharedServices/LibPages/Passwor |   |                      |   |  |
| Troca de Senha                                              |   |                      |   |  |
| Senha Atual:<br>                                            |   | <b>↓</b><br>Concluir |   |  |

4 - Após clicar em "Concluir" irá aparecer um prompt, conforme imagem abaixo, clique no botão "OK".

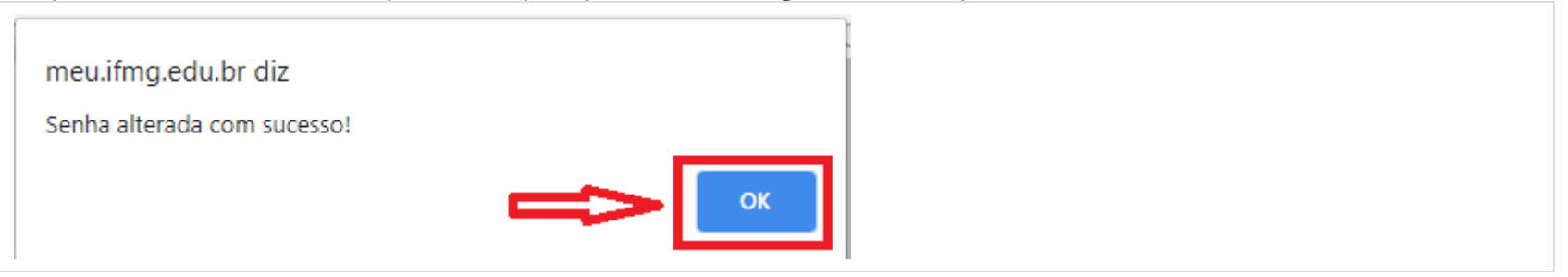